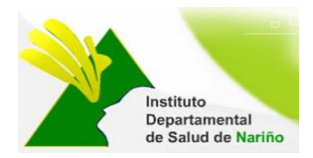

# MANUAL DE USUARIO

## SISTEMA DE INFORMACION QUEJAS Y RECLAMOS

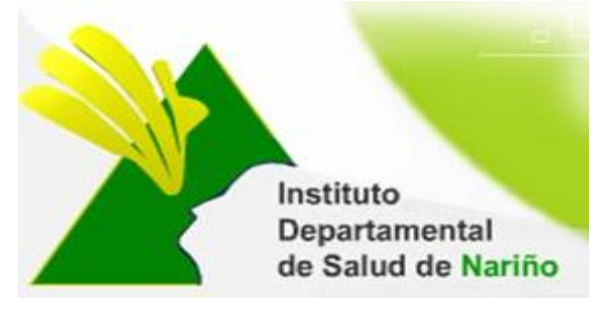

## **OFICINA ASESORA DE PLANEACION**

Este manual es de propiedad exclusiva del INSTITUTO DEPARTAMENTAL DE SALUD DE NARIÑO, por lo cual no debe ser reproducido, distribuido, corregido o prestado, total o parcialmente por cualquier medio sin la previa autorización de la Dirección del IDSN, el Jefe de la Oficina Asesora de Planeación o el Coordinador del Sistema de Gestión de la Calidad.

| Elaboró: RUTH JIMENA INSUASTY | Revisó: GUSTAVO CUELLAR DE LOS | Aprobó: NILSA VILLOTA ROSERO |
|-------------------------------|--------------------------------|------------------------------|
| Contratista.                  | RIOS Profesional Especializado | Jefe de Planeación           |
| Firma:                        | Firma:                         | Firma:                       |
| Fecha: 29-04-2014             | Fecha: 29-04-2014              | Fecha: 29-04-2014            |

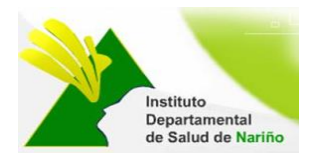

## MANUAL DE USUARIO

## SISTEMA DE INFORMACION QUEJAS Y RECLAMOS

Existen 5 roles de usuario para ingresar al Sistema de Informacion Quejas y Reclamos:

- > Administrador:
- ➤ Interno:
- > Externo:
- > <u>Público:</u>

### **<u>1. USUARIO PÚBLICO</u>**

### ACCESO AL SISTEMA

El ingreso al Sistema de Información de Quejas y Reclamos se realiza a travez de la siguiente página Web, que pertenece al Instituto Departamental de Salud de Nariño http://www.idsn.gov.co/ Luego en la sección Sistemas de Información, dar click en:

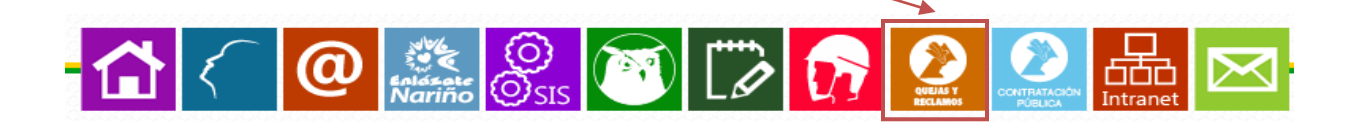

Muestra ls siguiente pantalla de inicio con el menú:

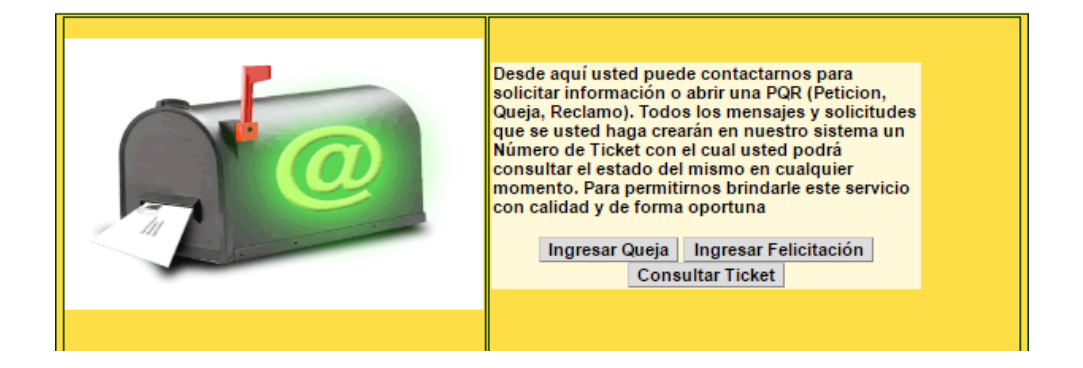

| Elaboró: RUTH JIMENA INSUASTY | Revisó: GUSTAVO CUELLAR DE LOS | Aprobó: NILSA VILLOTA ROSERO |
|-------------------------------|--------------------------------|------------------------------|
| Contratista.                  | RIOS Profesional Especializado | Jefe de Planeación           |
| Firma:                        | Firma:                         | Firma:                       |
| Fecha: 29-04-2014             | Fecha: 29-04-2014              | Fecha: 29-04-2014            |

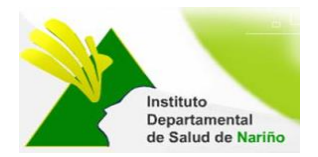

#### 1.1 Ingresar Queja

Permite ingresar una queja, teniendo en cuenta los siguientes datos:

<u>Datos Personales</u>: No. de Identificación, apellidos, nombres, teléfono, dirección correspodencia, email, Departamento.

**Descripción de la Queja o Reclamo**: Fecha de recepción, Tipo de queja o reclamo (puede ser externa o interna), fecha de ocurrencia, Hora ocurrencia, situación presentada, documentos anexos, sugerencias para mejorar el servicio objeto de la Queja o Reclamo, Ciudad de ocurrencia (solo Departamento de Nariño), Institución o Empresa de Ocurrencia, Oficina o Dependencia de Ocurrencia.

Datos del Funcionario a quien se dirige La queja: No. de Identificación, apellidos, nombres, cargo.

|              |                   | FORM                            | ULARIO DE REGIS    | TRO DE QUEJAS       | YRECLAMOS           |              |   |
|--------------|-------------------|---------------------------------|--------------------|---------------------|---------------------|--------------|---|
|              |                   |                                 | DATOS              | PERSONALES          |                     |              |   |
| No. de Ident | tificación: Ape   | lidos:                          | Nombres:           |                     |                     | Telefono:    |   |
|              |                   |                                 |                    |                     |                     |              |   |
| Dirección C  | orrespondencia    |                                 | E-ma               | il:                 |                     |              |   |
| Departamen   | ato               |                                 |                    |                     |                     |              |   |
|              | > 1               | •                               |                    |                     |                     |              |   |
|              |                   |                                 | DESCRIPCION DE     | LA QUEJA O REC      | CLAMO               |              |   |
|              |                   |                                 |                    |                     |                     |              |   |
| Fecha de R   | tecepción         |                                 | Tipo de queja o re | eclamo              |                     |              |   |
| 20/10/2016   | dia/mes           | /año                            | Externa -> Servi   | dor Otra Institució | on 🔻                |              |   |
| Fecha de o   | currencia         |                                 | Hora de Ocurrenc   | ia                  |                     |              |   |
| Dia:         | Mes: Año:         |                                 | Horas Minutos am   | n/pm                |                     |              |   |
| > v          | > •>              | •                               | > v> v -           | > •                 |                     |              |   |
|              |                   |                                 |                    |                     |                     |              |   |
|              |                   |                                 | * Situa            | ición Presentada    |                     |              |   |
|              |                   |                                 |                    |                     |                     |              |   |
|              |                   |                                 |                    |                     |                     |              |   |
|              |                   |                                 |                    |                     |                     |              | A |
| Documento    | os Anexos Que so  | portan la queja o reclamo:      | Sugerencias para   | mejorar el servici  | o objeto de la Quej | ja o reclamo |   |
| Archivo1     | Seleccionar arch  | ivo Ningún archivo seleccionado |                    |                     |                     |              |   |
| Archivo2     | Seleccionar arch  | ivo Ningún archivo seleccionado |                    |                     |                     |              |   |
| Archivo3     | Seleccionar arch  | ivo Ningún archivo seleccionado |                    |                     |                     |              |   |
| Cargar ar    | chivos            |                                 |                    |                     |                     |              | A |
| *Ciudad de   | Ocurrencia (Solo  | Departamento de Nariño)         | Institución/Empre  | sa de Ocurrencia:   |                     |              |   |
| Pasto        |                   | • •                             | >                  |                     | •                   |              |   |
| Oficina/Dep  | pendencia de Ocur | rencia:                         |                    |                     |                     |              |   |
|              |                   |                                 |                    |                     |                     |              |   |
|              |                   | DATOS                           | DEL FUNCIONARIO    | D A QUIEN SE DIR    | IGE LA QUEJA        |              |   |
| No. de Ident | tificación: Ape   | lidos:                          | Nombres:           |                     |                     | Cargo:       |   |
|              |                   |                                 |                    |                     |                     |              |   |
|              |                   |                                 |                    | 0                   |                     |              |   |
|              |                   |                                 | Acepta             | Cancelar            |                     |              |   |

1.2 Ingresar Felicitación Permite ingresar nueva felicitación, teniendo en cuenta los siguientes campos:

<u>Datos Personales</u>: No. de Identificación, apellidos, nombres, teléfono, dirección correspodencia, email, Departamento.

Mensaje de Felicitación. felicitación

Datos del Funcionario a Felicitar: Apellidos, Nombres, Cargo.

| FORMULARIO DE REGISTRO DE FELICITACIONES<br>DATOS PERSONALES |              |            |         |     |           |
|--------------------------------------------------------------|--------------|------------|---------|-----|-----------|
| No. de Identificación:                                       | Apellidos:   | No         | ombres: |     | Telefono: |
| Dirección Correspond                                         | encia        |            | E-mail: |     |           |
| Departamento                                                 | Departamento |            |         |     |           |
| 20/10/2016                                                   |              |            |         |     |           |
|                                                              |              | * Felicita | ción    |     |           |
|                                                              |              |            |         |     |           |
| DATOS DEL FUNCIONARIO A FELICITAR                            |              |            |         |     |           |
| Apellidos:                                                   |              | Nombres:   | Car     | go: |           |

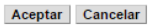

| Elaboro: RUTH JIMENA INSUASTY | Reviso: GUSTAVO CUELLAR DE LOS | Aprobo: NILSA VILLOTA ROSERO |
|-------------------------------|--------------------------------|------------------------------|
| Contratista.                  | RIOS Profesional Especializado | Jefe de Planeación           |
| Firma:                        | Firma:                         | Firma:                       |
| Fecha: 29-04-2014             | Fecha: 29-04-2014              | Fecha: 29-04-2014            |

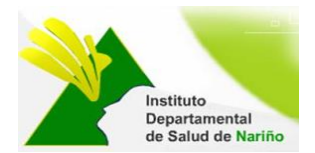

1.3 Consultar Ticket Permite verificar el estado del ticket radicado, ingresando el numero de solicitud.

Ingresa el Número de solicitud asignado en el momento que presento la queja...........

Aceptar Regresar

| Elaboró: RUTH JIMENA INSUASTY | Revisó: GUSTAVO CUELLAR DE LOS | Aprobó: NILSA VILLOTA ROSERO |
|-------------------------------|--------------------------------|------------------------------|
| Contratista.                  | RIOS Profesional Especializado | Jefe de Planeación           |
| Firma:                        | Firma:                         | Firma:                       |
| Fecha: 29-04-2014             | Fecha: 29-04-2014              | Fecha: 29-04-2014            |

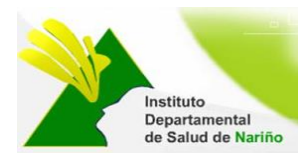

### 2. USUARIO: ADMINISTRADOR INTERNO/EXTERNO

### **INGRESO AL SISTEMA**

El ingreso al Sistema de Información de Quejas y Reclamos se realiza a travez del siguiente link http://pqrs.idsn.gov.co/.

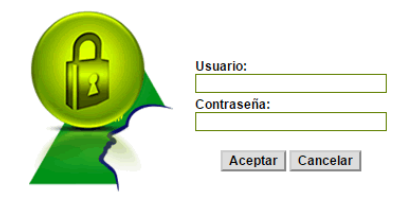

Donde solicita digitar usuario y contraseña:

Muestra el siguiente menú:

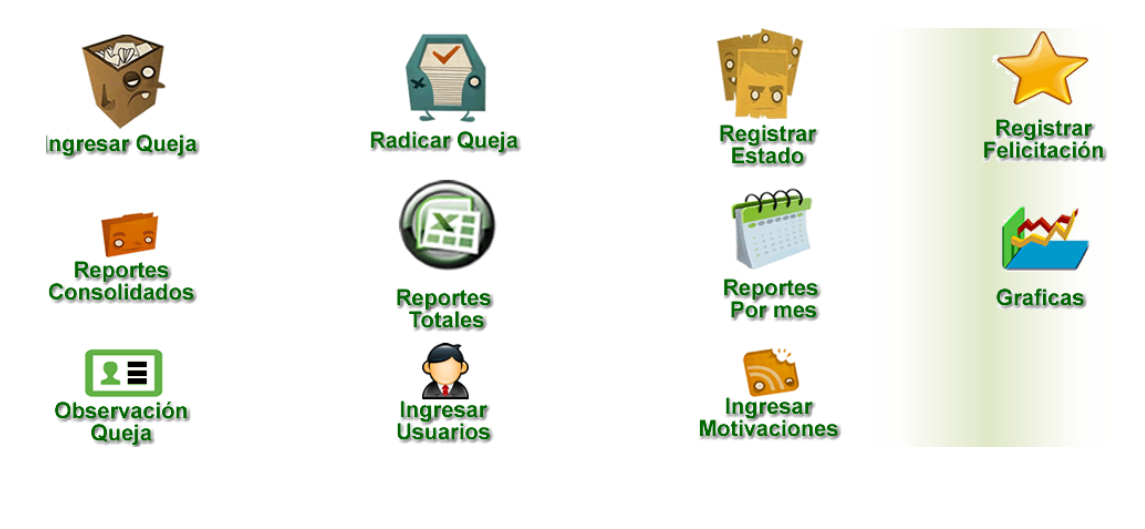

Cada Item me permite:

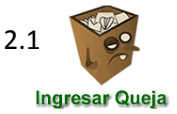

Permite ingresar una queja, teniendo en cuenta los siguientes datos: <u>Datos Personales</u>: No. de Identificación, apellidos, nombres, teléfono, dirección correspodencia,

email, Departamento. <u>Descripción de la Queja o Reclamo</u>: Fecha de recepción, Tipo de queja o reclamo (puede ser externa o interna), fecha de ocurrencia, Hora ocurrencia, situación presentada, documentos anexos, sugerencias para mejorar el servicio objeto de la Queja o Reclamo, Ciudad de ocurrencia (solo Departamento de Nariño), Institución o Empresa de Ocurrencia, Oficina o Dependencia de Ocurrencia.

Datos del Funcionario a quien se dirige La queja: No. de Identificación, apellidos, nombres, cargo.

| Elaboró: RUTH JIMENA INSUASTY | Revisó: GUSTAVO CUELLAR DE LOS        | Aprobó: NILSA VILLOTA ROSERO |
|-------------------------------|---------------------------------------|------------------------------|
| Contratista.                  | <b>RIOS</b> Profesional Especializado | Jefe de Planeación           |
| Firma:                        | Firma:                                | Firma:                       |
| Fecha: 29-04-2014             | Fecha: 29-04-2014                     | Fecha: 29-04-2014            |

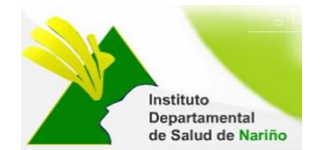

2.2

#### MANUAL DE USUARIO SISTEMA DE INFORMACION QUEJAS Y RECLAMOS

| SISTEMA DE QUEJAS Y RECLAMOS                             |                                           |                          |  |
|----------------------------------------------------------|-------------------------------------------|--------------------------|--|
|                                                          |                                           |                          |  |
| F                                                        | ORMULARIO DE REGISTRO DE QUEJAS Y         | RECLAMOS                 |  |
|                                                          | DATOS PERSONALES                          |                          |  |
| No. de Identificación: Apellidos:                        | Nombres:                                  | Telefono:                |  |
|                                                          |                                           |                          |  |
| Dirección Correspondencia                                | E-mail:                                   |                          |  |
|                                                          |                                           |                          |  |
| Departamento                                             |                                           |                          |  |
| > <b>v</b>                                               |                                           |                          |  |
|                                                          | DESCRIPCION DE LA QUEJA O RECI            | LAMO                     |  |
|                                                          |                                           |                          |  |
| Fecha de Recepción                                       | Tipo de queja o reclamo                   |                          |  |
| 20/10/2016 dia/mes/año                                   | Externa -> Servidor Otra Institución 🔻    |                          |  |
| Fecha de ocurrencia                                      | Hora de Ocurrencia                        |                          |  |
| Dia: Mes: Año:                                           | Horse Minutos am/pm                       |                          |  |
| > T> T                                                   | > T> T> T                                 |                          |  |
|                                                          |                                           |                          |  |
|                                                          | * Situación Presentada                    |                          |  |
|                                                          |                                           |                          |  |
|                                                          |                                           |                          |  |
|                                                          |                                           |                          |  |
|                                                          |                                           | A                        |  |
| Documentos Anexos Que soportan la queja o reclamo:       | Sugerencias para mejorar el servicio obje | to de la Queja o reclamo |  |
| Archivo1 Seleccionar archivo Ningún archivo seleccionado |                                           |                          |  |
| Archivo2 Seleccionar archivo Ningún archivo seleccionado |                                           |                          |  |
| Archivo3 Seleccionar archivo Ningún archivo seleccionado |                                           |                          |  |
| Alchivos Geleccional alchivo Hingun dictivo Seleccionado |                                           | /                        |  |
| Cargar archivos                                          |                                           |                          |  |
| "Ciudad de Ocurrencia (Solo Departamento de Nariño)      | Institución/Empresa de Ocurrencia:        |                          |  |
| Pasto •                                                  | >                                         | •                        |  |
| Oficina/Dependencia de Ocurrencia:                       |                                           |                          |  |
|                                                          |                                           |                          |  |
| DA                                                       | TOS DEL FUNCIONARIO A QUIEN SE DIRI       | GE LA QUEJA              |  |
| No. de identificación: Apeliidos:                        | Nombres:                                  | Cargo:                   |  |
|                                                          |                                           |                          |  |
|                                                          |                                           |                          |  |
|                                                          | Aceptar Cancelar                          |                          |  |

Aparecen las quejas que se radican desde la pagina web del Instituto Departamental de Salud de Nariño en el link http://pgrs.idsn.gov.co/index1.php. Ingresa a la siguiente pantalla:

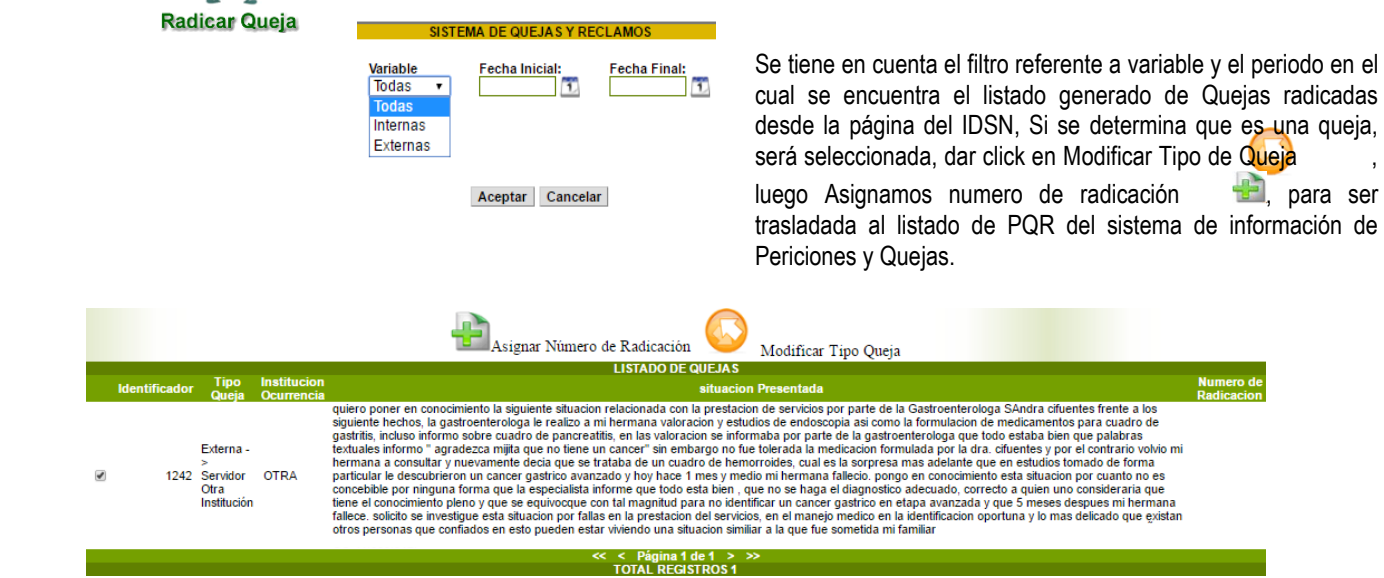

| Elaboró: RUTH JIMENA INSUASTY | Revisó: GUSTAVO CUELLAR DE LOS | Aprobó: NILSA VILLOTA ROSERO |
|-------------------------------|--------------------------------|------------------------------|
| Contratista.                  | RIOS Profesional Especializado | Jefe de Planeación           |
| Firma:                        | Firma:                         | Firma:                       |
| Fecha: 29-04-2014             | Fecha: 29-04-2014              | Fecha: 29-04-2014            |

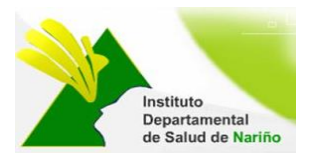

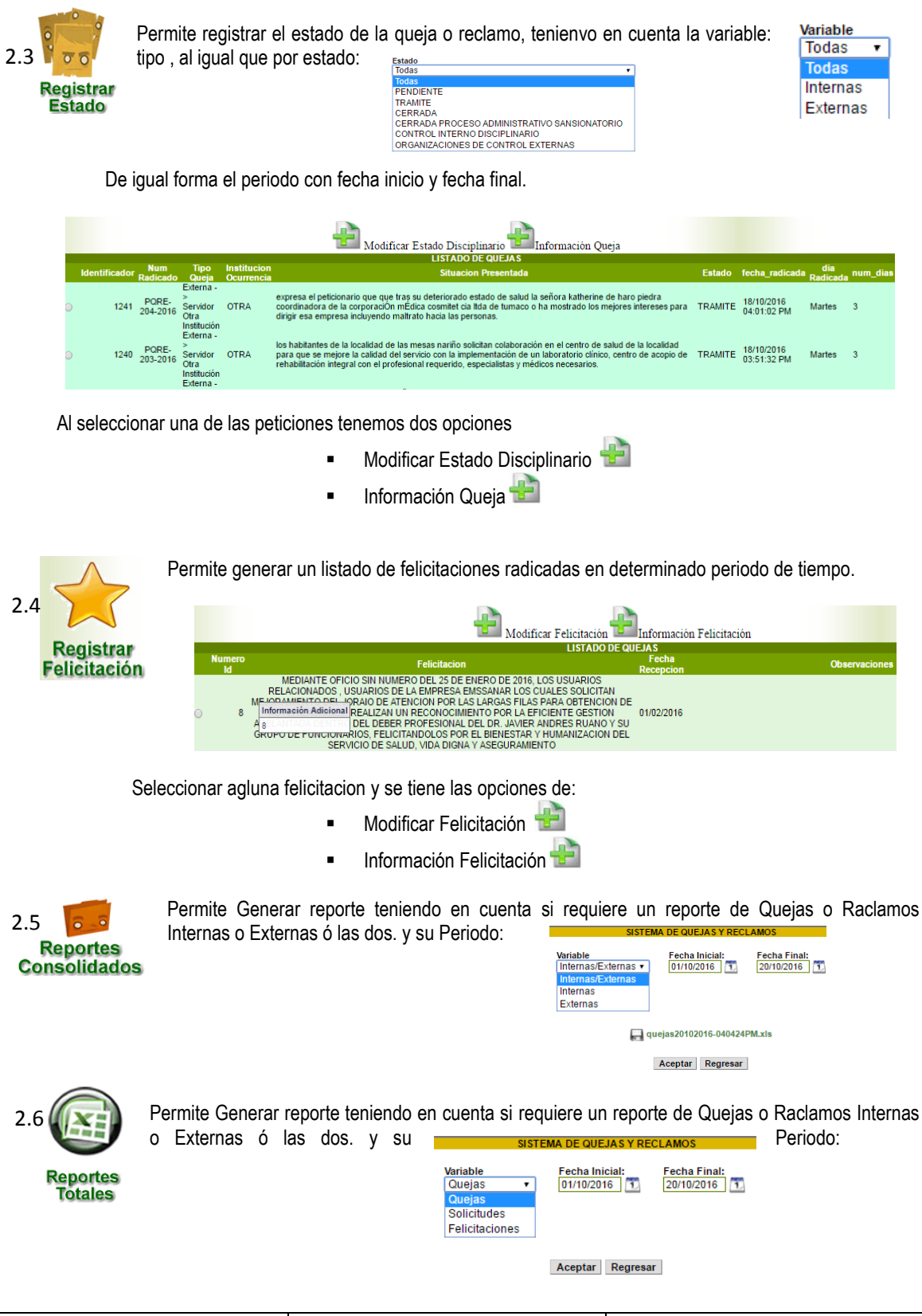

| Elaboró: RUTH JIMENA INSUASTY | Revisó: GUSTAVO CUELLAR DE LOS | Aprobó: NILSA VILLOTA ROSERO |
|-------------------------------|--------------------------------|------------------------------|
| Contratista.                  | RIOS Profesional Especializado | Jefe de Planeación           |
| Firma:                        | Firma:                         | Firma:                       |
| Fecha: 29-04-2014             | Fecha: 29-04-2014              | Fecha: 29-04-2014            |

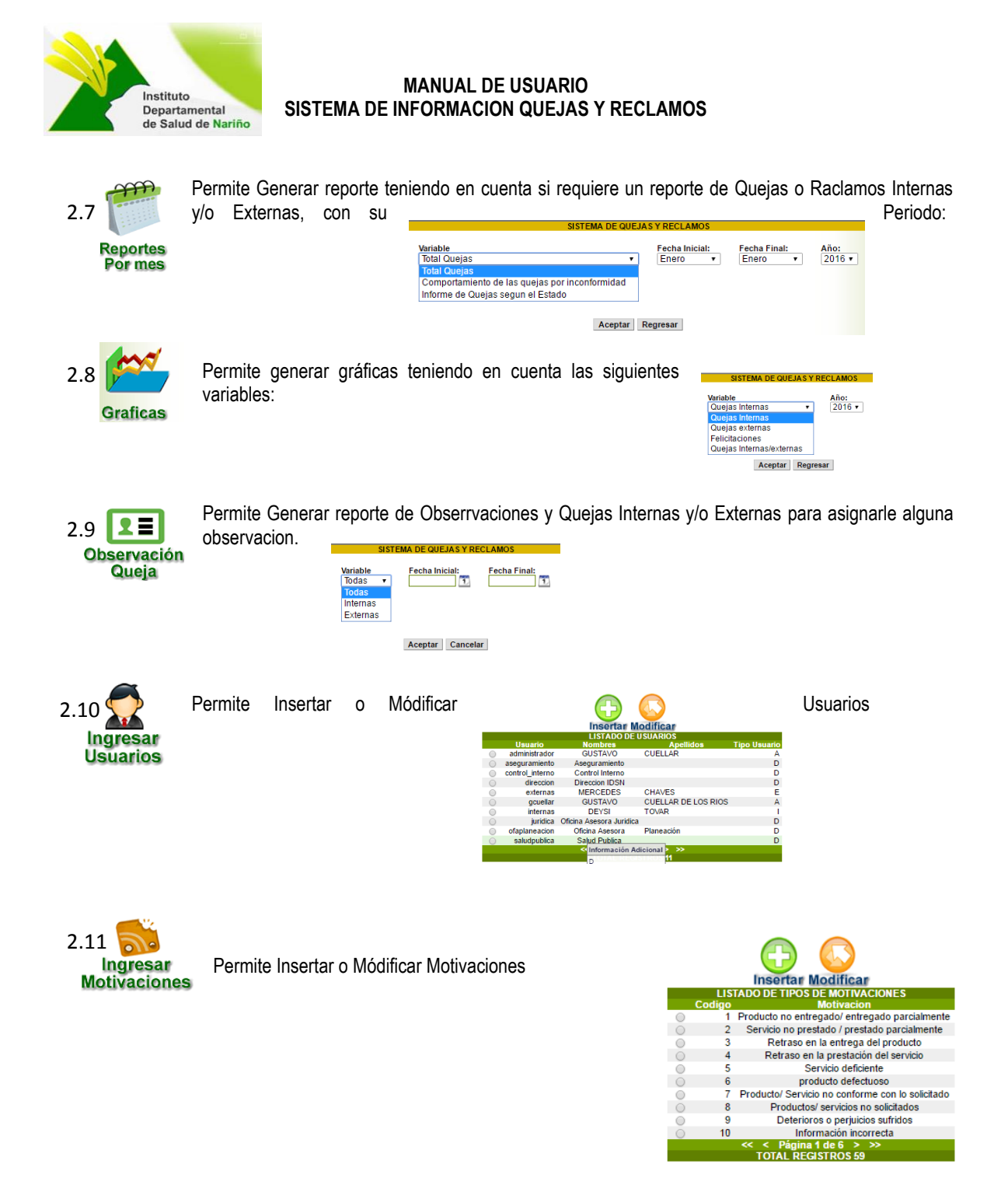

NOTA: Los Items 2.10 y 2.11 No se encuentran en el Módulo de Usuario Interno/Externo, solamente al Usuario Administrador.

| Elaboró: RUTH JIMENA INSUASTY | Revisó: GUSTAVO CUELLAR DE LOS | Aprobó: NILSA VILLOTA ROSERO |  |
|-------------------------------|--------------------------------|------------------------------|--|
| Contratista.                  | RIOS Profesional Especializado | Jefe de Planeación           |  |
| Firma:                        | Firma:                         | Firma:                       |  |
| Fecha: 29-04-2014             | Fecha: 29-04-2014              | Fecha: 29-04-2014            |  |